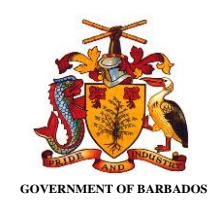

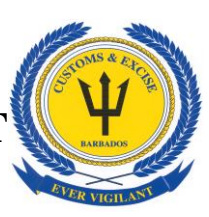

The Barbados Customs and Excise Department (BCED) continues to make improvements to the ASYCUDA World system with the introduction of other functional features and customization to enhance our customs procedures as well as trade facilitation.

Effective **Monday**, 24<sup>th</sup> January, 2022 the following changes would be implemented. Please be advised accordingly.

By order of the Comptroller of Customs

## Carrier Agent

## MULTIPLE AGENT RELEASE

Agent releasing of multiple waybills can be done in a single operation. Using the following path BETS —> MANIFEST DATA CAPTURE —> MANUAL CAPTURE —> MULTIPLE AGENT RELEASE as shown in the Figure 1 below.

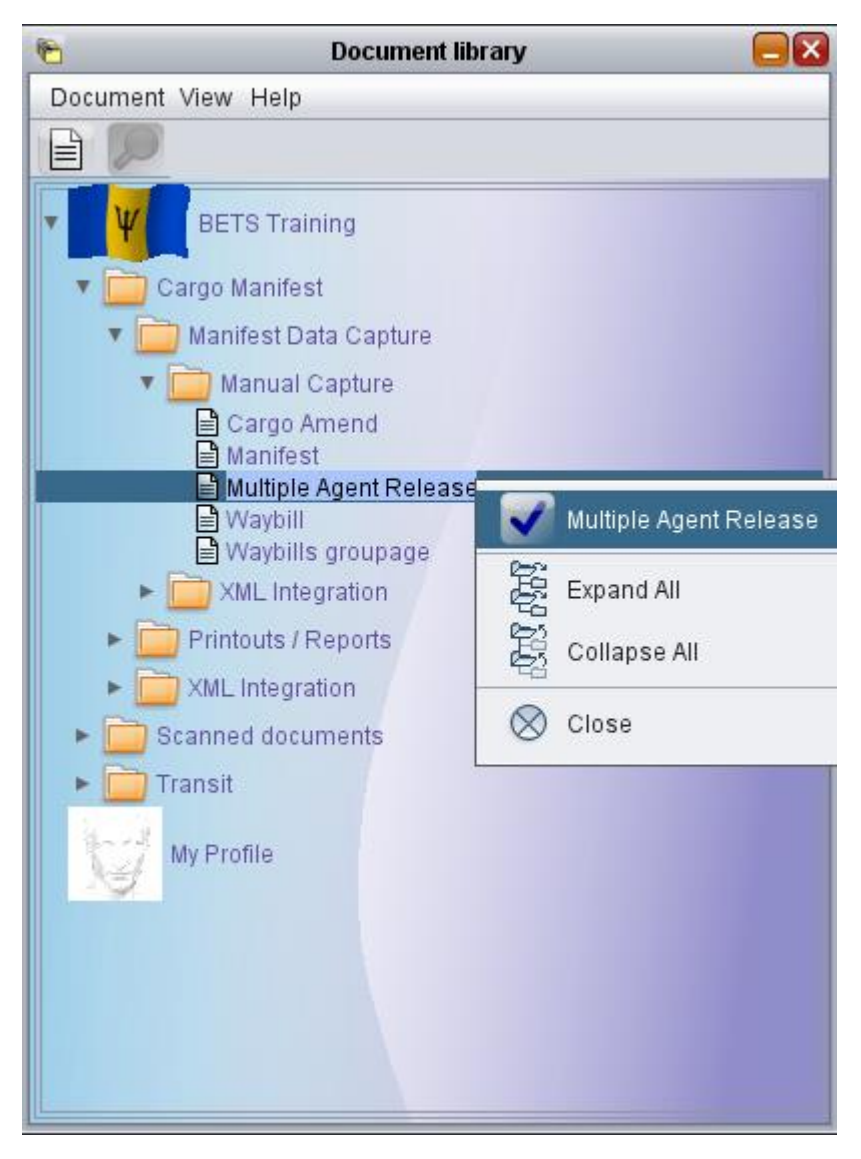

Figure 1: Document Library

The multiple agent release box will then be displayed. Figure 2

| E Multiple Agent Relea                                                      | ease - Multiple Agent Release       |         |
|-----------------------------------------------------------------------------|-------------------------------------|---------|
| File Edit View Help                                                         |                                     |         |
| ● ✔ 穆 🕑                                                                     |                                     | 100 %   |
| Barbados<br>Customs and Excise Department ASYCUDA<br>Multiple Agent Release |                                     |         |
| Search criteria                                                             | Selection Option                    |         |
| Office                                                                      |                                     |         |
| Registration year                                                           | Select by B/L reference             |         |
| Registration number                                                         | Select by Line number               |         |
| Waybills With No Agent Release                                              | Waybills Selected For Agent Release |         |
| B/L reference B/L line Consignee                                            | B/L reference B/L line Consignee    |         |
|                                                                             |                                     |         |
|                                                                             |                                     |         |
|                                                                             |                                     |         |
|                                                                             |                                     | ]       |
|                                                                             |                                     | ,       |
|                                                                             |                                     | <b></b> |
| Multiple Agent Release                                                      |                                     |         |

Figure 2: Multiple Agent Release

Enter the *Office Code, Registration Year and Registration Number* in the search criteria. Once the information is entered click on 🚳 icon at the top of the page to search for the waybills that are required to be released as shown in Figure 3.

|       | Multiple Agent Release - Multiple Agent Release  |                        |  |
|-------|--------------------------------------------------|------------------------|--|
|       | File Edit View Help                              |                        |  |
|       |                                                  | 100 %                  |  |
| Click | Search waybills<br>Customs and Excise Department |                        |  |
|       | Multiple Agent Release                           |                        |  |
|       | Search criteria Selection Option                 |                        |  |
|       | Office BBBBP BRIDGETOWN PORT                     |                        |  |
|       | Registration year 2022 Select by B/L             | reference              |  |
|       | Registration number 5 Select by Line             | e number               |  |
|       |                                                  |                        |  |
|       | Waybills With No Agent Release Waybills Select   | cted For Agent Release |  |
|       | B/L reference B/L line Consignee B/L reference   | B/L line Consignee     |  |
|       |                                                  |                        |  |
|       |                                                  |                        |  |
|       |                                                  |                        |  |
|       |                                                  |                        |  |
|       |                                                  |                        |  |
|       |                                                  |                        |  |
|       |                                                  |                        |  |
|       | Multiple Agent Release                           |                        |  |

Figure 3: Search Waybills

Once you have selected the option to search waybills, the information populated in the box below, "Waybills with No Agent Release as shown in Figure 4

|                                                                                                    | Multiple Agent Release                                                                                                    | e - Multiple Agent Release        |                    |           |
|----------------------------------------------------------------------------------------------------|----------------------------------------------------------------------------------------------------|-----------------------------------|--------------------|-----------|
| File Edit View Help                                                                                                    |                                                                                                    |                                   |                    |           |
| ● ✔ ⑫ 📀                                                                                                    |                                                                                                    |                                   |                    | 100 %     |
| Barbados<br>Customs and Excis<br>Multiple Agent Release                                                                       | se Department                                                                                                    | -                                 | 8                  |           |
| Search criteria                                                                                                    |                                                                                                    | Selection Option                  |                    |           |
| Office BBBB<br>Registration year 2022<br>Registration number 5                                                                | P BRIDGETOWN PORT                                                                                                    | Select by B/L i<br>Select by Line | reference number   |           |
| Waybills With No Agent Relea                                                                                                  | ISE                                                                                                    | Waybills Selec                    | ted For Agent Rele | ase       |
| B/L reference         B/L lin           BL1         1           BL2         2           BL3         3           BL4         4 | ARE Consignee<br>MASSY DISTRIBUTIONS (BDOS) L<br>MASSY DISTRIBUTIONS (BDOS) L<br>MASSY DISTRIBUTIONS (BDOS) L<br>MASSY DISTRIBUTIONS (BDOS) L | B/L reference                     | B/L line           | Consignee |
| Multiple Agent Release                                                                                                    |                                                                                                    |                                   |                    |           |

Figure 4: Waybills to be Released

Select the appropriate waybills and use green arrow to add them to the "*Waybills Selected for Agent Release*". Once you have selected the waybills you wish to release use the blue tick to complete the action as shown in Figure 5.

|       | 🖹 Multiple Agent Release - Multiple Agent Release                            | ಕ್ ಡ್ 🗵                                                                  |  |
|-------|------------------------------------------------------------------------------|--------------------------------------------------------------------------|--|
|       | File Edit View Help                                                          |                                                                          |  |
|       |                                                                              | 100 %                                                                    |  |
| Click | Multiple Agent Release<br>Bail vacuus<br>Customs and Excise Department       |                                                                          |  |
| I     | Multiple Agent Release                                                       |                                                                          |  |
|       | _ Search criteria                                                            | Selection Option                                                         |  |
|       | Office BBBBP BRIDGETOWN PORT                                                 | T                                                                        |  |
|       | Registration year 2022                                                       | Select by B/L reference                                                  |  |
|       | Registration number 5                                                        | Select by Line number                                                    |  |
|       |                                                                              |                                                                          |  |
|       | Waybills With No Agent Release                                               | Waybills Selected For Agent Release                                      |  |
|       |                                                                              |                                                                          |  |
|       | B/L reference B/L line Consignee                                             | B/L reference B/L line Consignee                                         |  |
|       | BL3 3 MASSY DISTRIBUTIONS (BDOS) LTD<br>BL4 4 MASSY DISTRIBUTIONS (BDOS) LTD | BL1 1 MASSY DISTRIBUTIONS (BDOS) L<br>BL2 2 MASSY DISTRIBUTIONS (BDOS) L |  |
|       |                                                                              |                                                                          |  |
|       |                                                                              | 1. C. C. C. C. C. C. C. C. C. C. C. C. C.                                |  |
|       |                                                                              | 🗯                                                                        |  |
|       |                                                                              |                                                                          |  |
|       |                                                                              |                                                                          |  |
|       |                                                                              |                                                                          |  |
|       | Transfor                                                                     |                                                                          |  |
|       | Figure 5: 7                                                                  | Add Waybills                                                             |  |

However, if you wish to remove any of the waybills from the "Waybill Selected for Agent Release" Box you can use the second green arrow to move it back to the box "Waybill with No Agent Release as shown in Figure 6 and continue following the instruction as shown in Figure 5.

| Multiple Agent Release - Multiple Agent Release                                                                                                    | ц <sub>к</sub> 🛯,                                 |
|----------------------------------------------------------------------------------------------------|---------------------------------------------------|
|                                                                                                    | 100 %                                             |
| Barbados<br>Customs and Excise Department                                                                                                    |                                                   |
| Multiple Agent Release                                                                                                    |                                                   |
| Search criteria Selection Option                                                                                                    |                                                   |
| Office         BBBBP         BRIDGETOWN PORT           Registration year         2022         Select by B/L reference                                                                                                    |                                                   |
| Registration number 5 Select by Line number                                                                                                    |                                                   |
| Waybills With No Agent Release Waybills Selected For Age                                                                                                    | ent Release                                       |
| B/L reference         B/L line         Consignee           BL3         3         MASSY DISTRIBUTIONS (BDOS) LTD           BL4         4         MASSY DISTRIBUTIONS (BDOS) LTD           BL1         1         MASSY DISTRIBUTIONS (BDOS) LTD | B/L line Consignee 2 MASSY DISTRIBUTIONS (BDOS) L |
|                                                                                                    |                                                   |
|                                                                                                    |                                                   |
| Multiple Agent Release                                                                                                    |                                                   |
| Figure 6: Remove of wavbill                                                                                                    |                                                   |

Once you have selected the blue tick in Figure 6 above, the confirmation box will appear Select the tick to confirm or "X" to cancel as shown in Figure 7

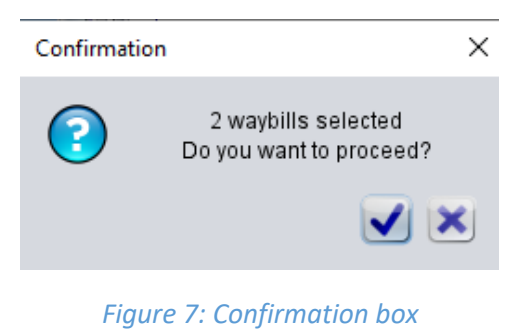

Once you have confirmed another box will appear stating that the operation was successful (Figure 8).

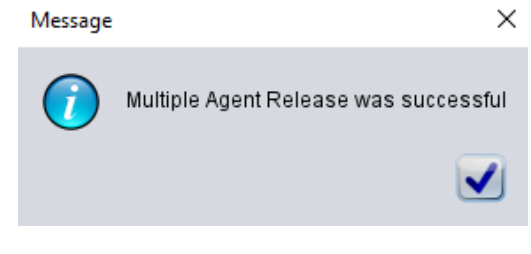

Figure 8: Operation Completed